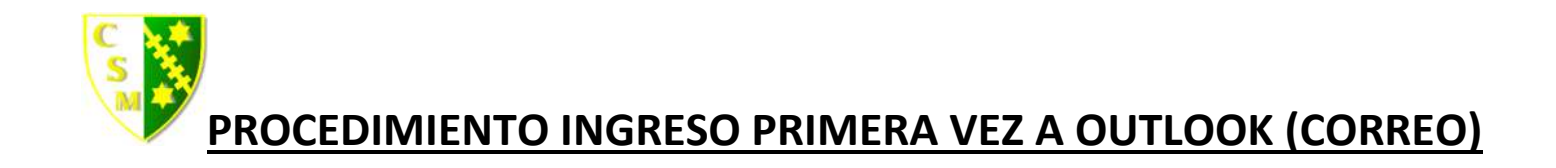

Al ingresar por primera vez a office 365 a través de la pagina web del colegio o directamente digitando en el browser <u>https://portal.office.com</u>, se desplegará la ventana principal con múltiples Íconos.

| +             | D       |          | w      | ×                         | P          | N       | 4          | षां   | N                 | s 📲  |
|---------------|---------|----------|--------|---------------------------|------------|---------|------------|-------|-------------------|------|
| Iniciar nuevo | Outlook | OneDrive | Word   | Excel                     | PowerPoint | OneNote | SharePoint | Teams | Class<br>Notebook | Sway |
| -             | -       |          | -      | ×                         |            |         |            |       |                   |      |
|               | A 23    |          |        | $\rightarrow$             |            |         |            |       |                   |      |
| Forms         | Admin.  | Stream   | Yammer | Todas las<br>aplicaciones |            |         |            |       |                   |      |
|               |         |          |        |                           |            |         |            |       |                   |      |

El ícono del correo es OUTLOOK . Al seleccionarlo se le abrirá una venta donde deben de realizar la configuración regional tal como se encuentra en la imagen 1.

| o <b>∕</b> Out                       | look                       |
|--------------------------------------|----------------------------|
| A continuación, elija el idioma y zo | na horaria de preferencia. |
| Idioma:                              |                            |
| Espanol (chile)                      | ×                          |
| UTC-04:00) Santiago                  | 5                          |
| () Guardar                           |                            |

"Este procedimiento solo se realiza una sola vez"

Una vez abierto el correo se desplegará una ventana principal, donde al costado izquierdo se encuentra el panel de funciones, donde están la bandeja de entrada, y más abajo el **grupo** donde pertenece el alumno. En la parte central los correos que le han llegado, y en el sector derecho una vista previa de los mensajes.

| =       | Mensaje nuevo      | Marcar todos como leídos 🦻 Deshacer                                                                                                    |                                     |
|---------|--------------------|----------------------------------------------------------------------------------------------------|-------------------------------------|
|         | Bandeja de entr 5  | ) 🖾 Prioritarios 🖾 Otros 🕦 Filtrar                                                                                                    |                                     |
| Ø       | Borradores         | Otros: nuevas conversaciones                                                                                                    | ^                                   |
| ⊳       | Elementos enviados |                                                                                                    |                                     |
| ı       | Elementos elimina  | Administrador TI quiere obtener acceso a 'clase prue Mar 22:<br>Outsiere tener acceso por favor Acentar o Berbarar esta colicitud Ber                             | 4                                   |
| $\odot$ | Correo no deseado  | Quisiera terrer acceso, por ravor. Aceptar o Neurazar esta soricitud Nec                                                                                          |                                     |
| 8       | Archivo            | Semana pasada                                                                                                    |                                     |
| Q       | Notas              | Prueba Prueba compartió "prueba de trabajo" contigo. Dom 15-0 Prueba compartió un archivo contigo Aguí está el documento que Pru.                                 | 3                                   |
|         | Historial de conve |                                                                                                    |                                     |
|         | Carpeta nueva      | Prueba     Dom 15-0       Prueba compartió "tarea 1" contigo.     Dom 15-0       Prueba compartió un archivo contigo Aquí está el documento que Pru.     Dom 15-0 | Seleccionar un elemento para leerlo |
| $\sim$  | Grupos             | Benjamin Pizarro                                                                                                    |                                     |

## Dentro del grupo curso:

Cuando se ingresa al grupo curso, ahí se muestran todos los correos con archivos (Word, Excel, PowePoint, etc).

Ejemplo figura siguiente:

| ~ | Grupos             | Ayer                                                                         |                |  |  |
|---|--------------------|------------------------------------------------------------------------------|----------------|--|--|
|   | Grupo 3 Medi 60    | Profesor<br>ESTE APUNTE Y GUIA ES PARA LOS ALUMNOS DEL EL                    | )<br>Jue 11:41 |  |  |
|   | Nuevo grupo        | No hay vista previa disponible.                                              |                |  |  |
|   | Descubrimiento de  | GUIA DE REPAS                                                                |                |  |  |
|   | Descubrimiento de  |                                                                              |                |  |  |
|   | Administran anunas | Profesor                                                                     |                |  |  |
|   | Administrar grupos | ENVIO APUNTES Y GUIA PARA TERCERO MEDIO A<br>No hay vista previa disponible. | Jue 11:35      |  |  |
|   | ⊠ x <sup>x</sup> ≪ | APUNTE DE NU                                                                 |                |  |  |

Nota: Al abrir un archivo Word por ejemplo, se habilita un **lector inmerso** en el office el cual word lee la información automáticamente que se encuentra en este archivo.

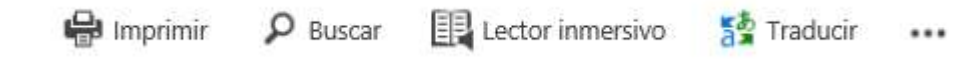

FIN